## Activations Methods for UH MyChart

| Activation Method for UH MyChart                                                | Process                                                                                                    |
|---------------------------------------------------------------------------------|----------------------------------------------------------------------------------------------------|
| Instant Activation/Auto-Instant Activation<br>(link expires after 24 hours)     | An activation link can be sent manually or automatically to a patient via text or email. Patients will then finish creating their MyChart profile without being required to enter an activation code.                                                                                                    |
|                                                                                 | The link will be automatically triggered by: an appointment being scheduled, check in, sign in, check out, discharge, triage call, surgical case scheduled, results release (COVID-19), immunization administered (COVID-19), hospital account verification during ED registration, admission/transfer to a unit with MyChart Bedside.                                                                                                    |
| Front Desk Sign Up                                                              | <ul> <li>When the MyChart Signup window appears, indicate how the patient would like to receive their MyChart signup information.</li> <li>Click Send Text to send an activation code via text to the phone number on file. You can change the phone number if necessary.</li> <li>Click Send Email to send an activation code to the email address on file. You can change the email address if necessary.</li> <li>Click Patient Declined if the patient does not want to sign up for MyChart.</li> <li>Click Ask Later if the patient wants to be asked again after today.</li> </ul> |
| In-Room Sign Up (Using UH Device)                                               | Select <b>Launch Signup</b> in MyChart Signup activity to secure the patient's Hyperspace session and launch the MyChart signup page.<br>The patient can then complete their MyChart profile on the UH computer without needing to enter an activation code.                                                                                                    |
| Activation Code on AVS and Billing Statements (codes will expire after 14 days) | From the MyChart login screen on the MyChart website or MyChart<br>mobile app, the patient should select <b>Sign Up Now</b> .<br>Will require patient to enter activation code and date of birth and last<br>four digits of Social Security number.                                                                                                    |
| Self Sign-Up                                                                    | Patients can create a MyChart account by matching their information against what is on file in their UH medical record.                                                                                                    |

UH MyChart Patient Support Number: 216-286-8960

UH Epic How-To Hotline 216-983- EPIC (3742) Option 2

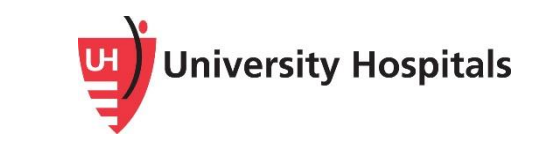